2019年4月吉日

ご契約者 各位

館林信用金庫

# たてしん法人インターネットバンキングシステムにおける FAX通知機能廃止のご案内

平素より格別のご高配を賜り厚く御礼申し上げます。

さて、たてしん法人インターネットバンキングシステムにおいてご提供しております「FAX 通知機能」につきましては、誠に勝手ながら、令和元年7月31日をもちましてお取扱いを終了 させていただくことと致しましたので、ご案内を申し上げます。

FAX通知機能をご利用のお客様におかれましては、ご面倒をおかけいたしますが、事前に通 知方法の変更手続きをしていただき、代替通知方法へお切り替えいただきますよう、お願い申し 上げます。

記

#### 1、対象のお客様

お取引結果をFAXで受信されているお客様

### 2、代替サービスについて

当金庫では、代替サービスとしてEメールによる通知機能をご案内しております。FAXで 通知していたお取引結果のほか、お客様情報の変更結果などをEメールで通知する機能です。 但し、お取引金額や明細などの詳細情報は通知されませんので、ご確認の必要がある場合は 「取引状況照会」画面で詳細をご覧ください。

### 3、ご変更手続きについて

「企業情報照会」画面で「通知種別」を"E-Mail"(※)にご変更いただきますよう、 お願い申し上げます。操作手順は次ページをご覧ください。

(※) Eメールによる通知機能のご利用を推奨しておりますが、Eメールをご利用できない環境のお客様や通知不要のお客様につきましては、"指定なし"にご変更ください。お取引結果を確認する場合は、各種照会画面をご覧くださいますよう、お願い申し上げます。

#### 4、お手続き期限

#### 令和元年7月31日

## 5、廃止帳表

| 為替振込 振込集計表   | 為替振込 振込明細表         |  |  |  |  |  |
|--------------|--------------------|--|--|--|--|--|
| 口座振替 処理結果集計表 | 口座振替 処理結果明細表       |  |  |  |  |  |
| PC持込受付エラー通知表 | PC持込完了通知表          |  |  |  |  |  |
| PC持込完了通知表    | PC持込完了通知表(明細エラー通知) |  |  |  |  |  |
| PC持込完了通知表    | PC持込完了通知表(明細エラー通知) |  |  |  |  |  |

# ☆「通知種別」を"E-Mail"にご変更する画面

| 手 | ○ 土畝后田公康                  |                          |            | A#2000                                    | WED 50          | インターネットバンキングに                                                                                                    |  |  |  |  |  |
|---|---------------------------|--------------------------|------------|-------------------------------------------|-----------------|----------------------------------------------------------------------------------------------------|--|--|--|--|--|
| 順 | 5 入啊后用亚甲                  |                          |            | 金庫2200                                    | wcb-rb          | ログインし、「企業情報照会」                                                                                                    |  |  |  |  |  |
| 1 | ようこそ 帳票企業 様 2018/07       | 7/05 09:20 ログイン (前回 2011 | 両面を問いてください |                                           |                 |                                                                                                    |  |  |  |  |  |
| T | メイン 振込・口座振替               | 手数料照会   契約情報             |            |                                           |                 |                                                                                                    |  |  |  |  |  |
|   | · 企業情報照会 振込契              | 約情報 → 口座振替契約             | 情報 > 利用開始  |                                           | こ変更いただく通知方法によ   |                                                                                                    |  |  |  |  |  |
|   | 企業情報                      |                          | +.         | ) 、 モガシ与けままひろいく3、 87 人、 、 人               | 荣,Et、入学体把即人     | り、以下のA~Cのいずれかに                                                                                                    |  |  |  |  |  |
|   | ご登録内容の確認及び変更加             | 阿能です。                    | <u></u>    | "以/关时间和显频"照云/正                            | 朱 見 / 正未開報照云    | お進みください。                                                                                                    |  |  |  |  |  |
|   | 変更する場合は、該当の項目             | の「変更ボタン」を押してくださ          | 410        |                                           |                 | A. 通知方法をEメールに変更                                                                                                    |  |  |  |  |  |
|   | 企業情報                      |                          |            |                                           |                 | (メールアドレフキ務会)                                                                                                    |  |  |  |  |  |
|   | 企業名(カナ)                   |                          | 会社コード      | 口座情報                                      | 契約種別            |                                                                                                    |  |  |  |  |  |
|   | カナシメイ                     |                          | 001000038  | 002 店舗OO2<br>当座 0005555                   | 総合振込<br>給与·賞与振込 | $\rightarrow \forall \forall \neg \nu r \forall \neg \forall \neg \forall \neg \forall \neg \forall \neg \forall \neg \forall \neg \forall \neg \forall \neg \forall$ |  |  |  |  |  |
|   |                           |                          |            |                                           | 都廣孤心            | もしくは「携帯電話メールアド                                                                                                    |  |  |  |  |  |
|   | 企業承認の要否                   |                          |            |                                           |                 | レス(※2)」の変更ボタンをクリ                                                                                                    |  |  |  |  |  |
|   | 総合振込                      | 承認不要とする                  |            |                                           |                 | ック (手順2へ)                                                                                                    |  |  |  |  |  |
|   | 給与・賞与振込<br>口座振替           | 車認不要とする<br>承認不要とする       |            | Β, (                                      | C               |                                                                                                    |  |  |  |  |  |
|   | 処理結果の資料の方法                |                          |            |                                           |                 |                                                                                                    |  |  |  |  |  |
|   | 通知種別                      | FAX                      | 変          | 更                                         |                 | ン含む)                                                                                                    |  |  |  |  |  |
|   | ※通知種別を「FAX」以外に変           | 更する場合、FAX通知は再度こ          | で使用できません。  |                                           |                 | (※2)携帯電話(ガラケー)向け                                                                                                    |  |  |  |  |  |
|   | ご登録のメールアドレス               |                          | मा         |                                           |                 | B. 通知方法をEメールに変更                                                                                                    |  |  |  |  |  |
|   |                           |                          |            | 逐<br>浭                                    |                 | (メールアドレス登録済み)                                                                                                    |  |  |  |  |  |
|   | メールアドレス<br>(※5個まで登録可能です。) |                          | 変          | ۲. A                                      |                 |                                                                                                    |  |  |  |  |  |
|   |                           |                          |            |                                           |                 | →「通知裡別」の変更小グ                                                                                                    |  |  |  |  |  |
|   |                           |                          |            |                                           |                 | ンをクリック(手順3へ)                                                                                                    |  |  |  |  |  |
|   |                           |                          |            | ·<br>·<br>·<br>·<br>·<br>·<br>·<br>·<br>· |                 | C. 通知しない設定(指定なし)                                                                                                    |  |  |  |  |  |
|   | 携帯電話<br>メールアドレス           |                          |            | <u>~</u>                                  |                 | に変更                                                                                                    |  |  |  |  |  |
|   | 〈※5個まで登録可能です。〉            |                          |            | 更                                         |                 | → 「通知種別」の変更ボタ                                                                                                    |  |  |  |  |  |
|   |                           |                          | _ <u></u>  | 更                                         |                 |                                                                                                    |  |  |  |  |  |
|   | ご登録のFAX番号                 |                          |            |                                           |                 | ンをクリック(手順3个)                                                                                                    |  |  |  |  |  |
|   | FAX番号1                    | 00-1000-1000             | _ <u></u>  |                                           |                 |                                                                                                    |  |  |  |  |  |
|   | L. Charles                |                          |            |                                           |                 |                                                                                                    |  |  |  |  |  |
|   |                           | (※) F A X番               | 号を削除す      | る必要はござい                                   | ませんので、          | · ·                                                                                                    |  |  |  |  |  |
|   |                           | <u>そのまま次の</u> 引          | 三順へお進み     | みください。                                    |                 |                                                                                                    |  |  |  |  |  |
|   |                           |                          |            |                                           |                 |                                                                                                    |  |  |  |  |  |

| 手 | 중 金庫 5 4 1 0 信用金庫 端辺用5410 ₩EB-FB                                         | ①「新メールアドレス」にメール                     |
|---|--------------------------------------------------------------------------|-------------------------------------|
| 順 | ようこそ M54 100900900 様 2018/07/04 09:50 ログイン (前回 2018/05/30 12:37) ログアウト 🔆 | アドレスをご入力ください。                       |
| 2 | メイン 振込・口座振替 手数料照会 契約情報登録・照会 明細情報登録・照会 管理機能                               | ②更新ボタンをクリックしてく                      |
|   | →企業情報照会 →振込契約情報 →口座振音契約情報 →利用開始登録                                        | ださい。                                |
|   | ホーム> 契約情報登録・駅会>企業一覧<br><b>メールアドレス変更</b><br>)企業情報昭会> メールアドレス変更            | ③「変更が正常に終了しました」                     |
|   | 新しいメールアドレスを入力して、「更新ボタン」を押してください。                                         | 画面が表示されましたら、メー                      |
|   |                                                                          | ルアドレス登録完了です。                        |
|   |                                                                          | ④「企業情報昭会」画面を開き                      |
|   |                                                                          | 「通知種別」の変更ボタンをク                      |
|   |                                                                          | □    □    □    □    □    □    □     |
|   | 入力内容を画面表示時の内容に戻します クリア (4)                                               | 3~お准みください                           |
|   |                                                                          |                                     |
|   | 戻る 本Webサイトに対けるキコンテンパは 第件編によって保護されています。                                   |                                     |
| Ŧ |                                                                          | ①ご亦更いたおく予知十述の                       |
| 于 | 3         金庫5410信用金庫         磁22用5410 WEB-FB                             | ①こ変更いたたく 通知力法の                      |
| 順 | ようこそ M54100900900 様 2018/07/04 0950 ログイン (前回 2018/05/30 12:37) ログアウト     | フンオホタンにナエックを入                       |
| 3 | メイン 振込・口座振替 手数料照会 契約情報登録・照会 明細情報登録・照会 管理機能                               |                                     |
|   | ★工人/2型///結婚会社・昭全/2小型工程///目前////目前/////目前////////////////////             | (2) 更新ホタンをクリックしてく                   |
|   | <u>処理結果の通知方法変更</u><br>適応方法変現<br>通知方法変現<br>、「更新がないた果」へどさい。                | ださい。(手順4~)                          |
|   | C E-Mai                                                                  |                                     |
|   | ● 指定なし<br>指定なし<br>・・・・・・・・・・・・・・・・・・・・・・・・・・・・・・・・・・・・                   |                                     |
|   |                                                                          |                                     |
|   | 情報を更新します 更新 2                                                            |                                     |
|   | 入力内容を面面表示時の内容に戻します         クリア                                           |                                     |
|   |                                                                          |                                     |
|   | 戻る<br>本Webサイト上における各コンテンクは、著作権によって保護されています。                               |                                     |
|   |                                                                          |                                     |
| 手 | 3 大崎信用金庫     金庫2200 ₩EB-FB                                               | <ol> <li>⑦ 「変更後」がご希望の通知方</li> </ol> |
| 順 | ようこそ 帳票企業 様 2018/07/05 09:20 ログイン (前回 2018/07/03 18:50) ログアウト            | 法となっていることを確認して                      |
| 4 | メイン 振込・口座振替 手数料照会 契約情報登録・照会 明細情報登録・照会 管理機能                               | ください。                               |
|   | → 企業情報照会 → 振込契約情報 → 口座振替契約情報 → 利用開始登録                                    | <ol> <li>②確定ボタンをクリックしてく</li> </ol>  |
|   | ホーム>契約情報登録・照会>企業一覧<br>変更内容確認 >企業情報照会>処理結果通知変更>変更内容確認                     | ださい。(手順5へ)                          |
|   | 変更内容を確認して、「確定米タン」を押してください。                                               |                                     |
|   | 変更前         FAX           変更後         指定以                                | 確定すると、FAX を利用した通                    |
|   | ※通知種別をTFAK」以外に変更する場合、FAK函数加は再度ご使用できません。                                  | 知方法に戻すことはできませ                       |
|   |                                                                          | $\mathcal{N}_{\circ}$               |
|   | ME C                                                                     |                                     |
|   | 展る                                                                       |                                     |
|   | 本Webサイト上における各コンテンツは、著作権によって保護されています。                                     |                                     |

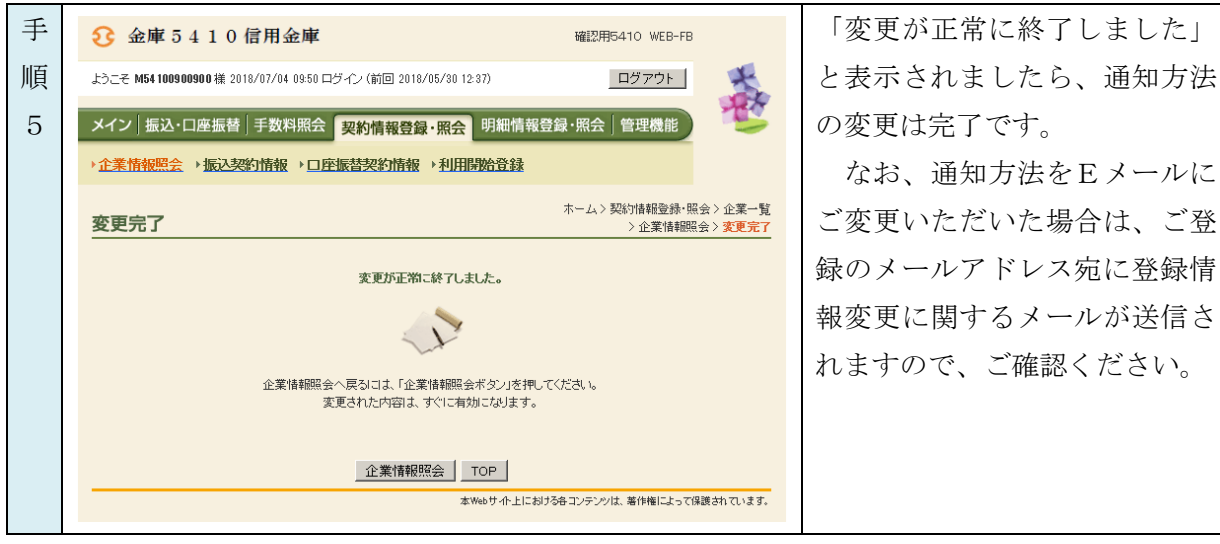

<sup>※</sup>画面表示が一部異なる場合がございます。ご了承ください。

## ☆取引状況照会

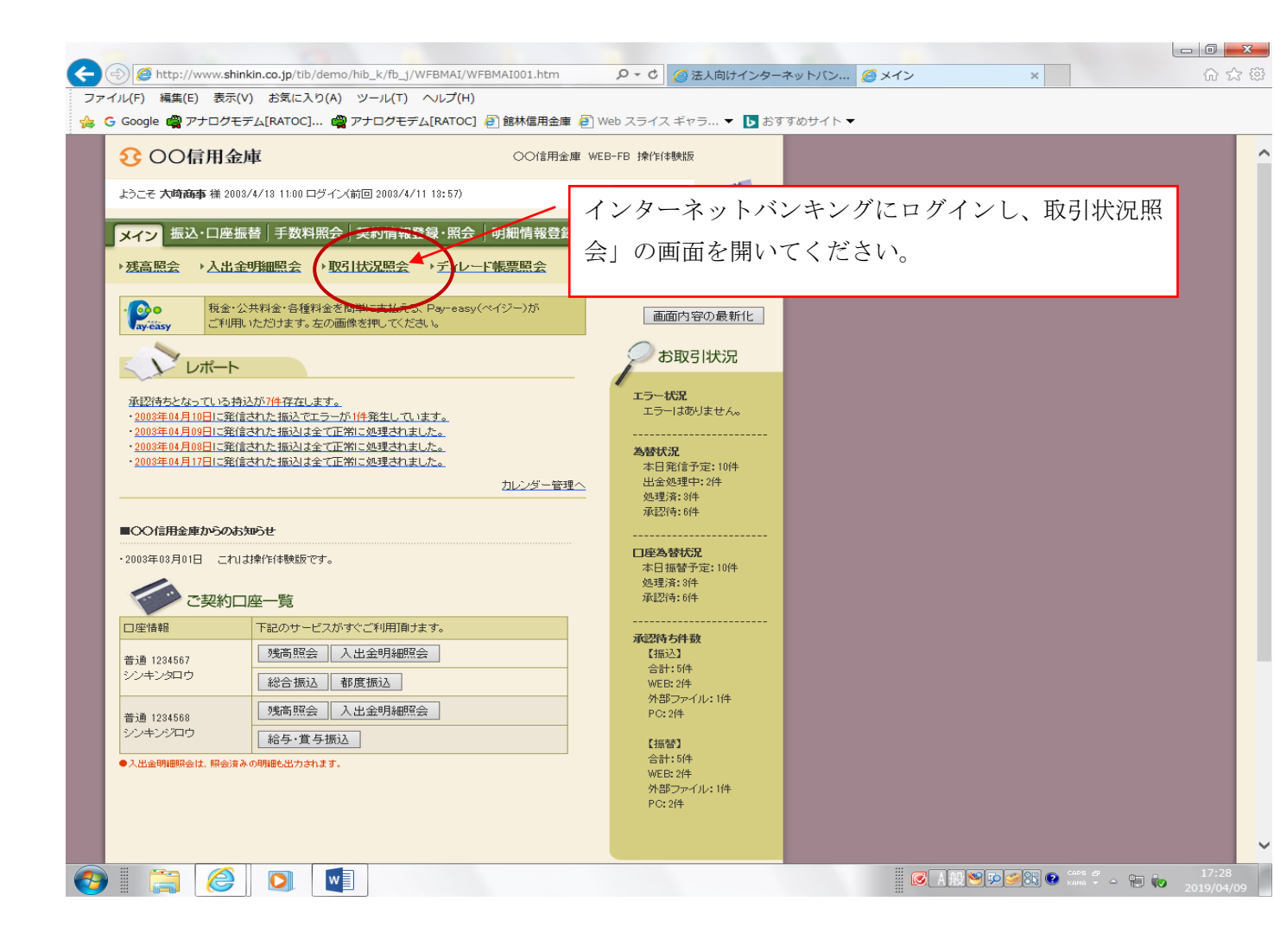

| 0   | A http://www.chinkin.co.io/tib/domo/bib_k/fb_i/wEDSTS/WEDSTS/ | 001 htm 0 -      |                 |                |                                       |                     |
|-----|---------------------------------------------------------------|------------------|-----------------|----------------|---------------------------------------|---------------------|
| ファ・ | ()レ(F) 編集(E) 表示(V) お気に入り(A) ツール(T) ヘルプ(H)                     | Joi.nem 2 4      |                 | トパン /2 取られた加速安 | ~                                     | UU 24 283           |
| 🚕 ( | Google 🤗 アナログモデム[RATOC] 🦓 アナログモデム[RATOC] 🗿 館                  | 林信用金庫 🦉 Web スラ   | イス ギャラ 🔻 ▶ おすすめ | サイト マ          |                                       |                     |
|     | € ○○信用金庫 (                                                    | ⊃○信用金庫 WEB-FB    | 「総合振込」          | •「□应振巷」        | の画面を開いてく                              |                     |
|     | ようこそ 大崎高事 様 2008/4/18 11:00 ログイン(前回 2008/4/11 18:57)          |                  |                 |                |                                       |                     |
|     | メイン振込・口座振替「手数料照会」契約情報登録・照会「明細                                 | h情報登録・照会│管       | ださい。            |                |                                       |                     |
|     | ▶ 残高照会 → 入出金明細照会 → 取引状況照会 → ディレード帳票                           | 照会 / [           |                 |                |                                       |                     |
|     | 口座選択                                                          | ホーム> メイン >1      | 取引状況照会〉口座選択     |                |                                       |                     |
|     | 状況照会する口座の「総合振込」、「給与・賞与振込」、「都度振込」、「口座振替」の                      | ボタンを押してたさい。      |                 |                |                                       |                     |
|     | 口座一覧                                                          |                  |                 |                |                                       |                     |
|     | 口座情報 企業名 会社コード                                                | 状況照              | i 🚖             |                |                                       |                     |
|     | 012 大崎駅前支店<br>音通 01234567 オオサキショウジ 0000000010                 | 総合振込             | 替               |                |                                       |                     |
|     |                                                               |                  |                 |                |                                       |                     |
|     | ТОР                                                           |                  |                 |                |                                       |                     |
|     | 本Webサ-fl                                                      | ・上における各コンテンツは、著作 | 特権によって保護されています。 |                |                                       |                     |
|     |                                                               |                  |                 |                |                                       |                     |
|     |                                                               |                  |                 |                |                                       |                     |
|     |                                                               |                  |                 |                |                                       |                     |
|     |                                                               |                  |                 |                |                                       |                     |
|     |                                                               |                  |                 |                |                                       |                     |
|     |                                                               |                  |                 |                |                                       |                     |
|     |                                                               |                  |                 |                |                                       |                     |
|     |                                                               |                  |                 |                |                                       |                     |
| 0   |                                                               |                  |                 |                | 1 1 1 1 1 1 1 1 1 1 1 1 1 1 1 1 1 1 1 | 17:28<br>2019/04/09 |

| 0                     | トログモデム[F                                                                                                    | атос] 🗳                                                                    | דל 😭                         | コグモディ                                                | 」[RATOC] 🥘 館林                                                                                       | 木信用金庫 🥭 We                                                                       | eb スライス ギ   | ヤラ 🔻 ▶ お                                       | すすめサイト 🔻 |           |  |  |
|-----------------------|----------------------------------------------------------------------------------------------------|----------------------------------------------------------------------------|------------------------------|------------------------------------------------------|----------------------------------------------------------------------------------------------------|----------------------------------------------------------------------------------|-------------|------------------------------------------------|----------|-----------|--|--|
| / 口座情                 | 報                                                                                                    |                                                                            |                              |                                                      |                                                                                                    |                                                                                  |             |                                                |          |           |  |  |
| 会社コード<br>企業名          | 00000000<br>オオサキシヨ                                                                                                    | 010<br>ウジ                                                                  |                              |                                                      |                                                                                                    | 012 大崎駅<br>普通 1234!                                                              | R前支店<br>567 |                                                |          |           |  |  |
| 振込データ・                | -5                                                                                                    | 「一」月「<br>振込指定日<br>2003/04/20                                               | ・ E<br>か<br>形態<br>WEB<br>WEB | 日 から [<br>  状況<br>から 00000<br> 件数 -<br>2件 -<br>10件 - | ✓年 ✓<br>2枚索 (<br>1振込合計金額<br>支払合計金額<br>20,000円<br>20,700円<br>10,000円<br>10,000円                      | 月     日       手数料     状況       合計金額     状況       600円     承認済       600円     承認済 |             | 様案<br>クリア<br>WEB通番<br>0000000010-<br>030411001 | í. ľÆ    | 1. 田 20 西 |  |  |
| 湖<br>現<br>二<br>二<br>( | <ul> <li> <b>駅されたデータ</b> </li> <li> <b>使空録</b> </li> <li> <b>大空録</b> </li> <li> <b>大空録</b> </li> <li> <b>大空録</b> </li> <li> <b>大空録</b> </li> <li> <b>大空録</b> </li> <li> <b>大会の「振</b> </li> <li> <b>大会の「振</b> </li> <li> <b>大会の「振</b> </li> <li> <b>大会の「振</b> </li> <li> <b>大会の「振</b> </li> <li> <b>大会の「振</b> </li> </ul> <li> <b>大会の「振</b> </li> <li> <b>大会の「振</b> </li> <li> <b>大会の「振</b> </li> <li> <b>大会の「振</b> </li> <li> <b>大会の「「振</b> </li> <li> <b>大会の「「振</b> </li> <li> <b>大会の「「「「</b> </li> <li> <b>大会の「「</b> <ul> <b>「「</b> </ul></li> | 状況様が印度近<br>の <b>小容を照会</b><br>いるデータの一<br>う<br>公言計票」を出<br>通り結果<br>原<br>50音昇順 |                              |                                                      | とは、為替発信済(J<br>済します。 9<br>重<br>考え、順<br>1<br>1<br>1<br>1<br>1<br>1<br>1<br>1<br>1<br>1<br>1<br>1<br>1 | 異常さ含む・で「振<br>照会」修正・取消<br>振込テーター 算嫌<br>振込合計票(PDF)                                 | てご存         | 査 記 して                                         | ·丁さい。    |           |  |  |

## IBで出力するPDF帳表

| 代替手段(IBで出力するPDF帳票)                                                                                                    | 代替手段(IBで出力するPDF帳票)                                                                                                    |
|----------------------------------------------------------------------------------------------------|----------------------------------------------------------------------------------------------------|
| PERSON     PERSON       1/1 第         1/1 第         1/1 第         1/1 第         1/1 第         1/1 第         1/1 第         1/1 第         1/1 第         1/1 第         1/1 第         1/1 第         1/1 第         1/1 第         1/1 第         1/1 第         1/1 第         1/1 第         1/1 第         1/1 第         1/1 第         1/1 1         1/1 1         1/1 1         1/1 1         1/1 1         1/1 1         1/1 1         1/1 1         1/1 1         1/1 1         1/1 1         1/1 1         1/1 1         1/1 1         1/1 1         1/1 1         1/1 1         1/1 1         1/1 1         1/1 1         1/1 1         1/1 1         1/1 1                                                                                                      | Patrix Horn       Sepiration       District       District       Distrit       District <tr< th=""></tr<>                                                                                                    |
| Patrix #1       Abdrender Abdre muter       Patrix     Manage       Manage     Manage       Manage | Image: Section of the section of the section of t |

お問合わせ先 館林信用金庫 事務部 Tel: 0276-72-2564 ※土・日・祝祭日、年末・年始は除きます。 受付時間:平日 9:00 ~ 17:00

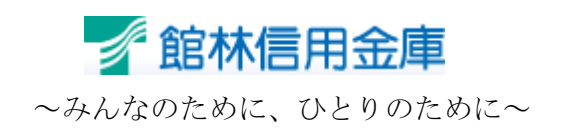